## Anmeldung mit unserem neuen Buchungsportal:

Wenn eine Veranstaltung vom <u>CAREER Center Veranstaltungsprogramm</u> gebucht werden soll, muss man sich anmelden:

| HM CAREER Center                          | ecken DE ∽    |
|-------------------------------------------|---------------|
| Resource hfs                              |               |
| Q Suche                                   | ë Von → ë Bis |
| ▼ Filter hinzufügen                       | 🖽 Karte       |
| Beratungen Businesscoaches Kurse Seminare | Workshops     |
| C 20 WORKSHOP                             | $\heartsuit$  |

Entweder meldet man sich oben rechts durch den "Button" "Anmelden" an.

Oder man meldet sich direkt über eine einzelne Veranstaltung (hier am Beispiel Crashkurs Bewerbungskurs) an:

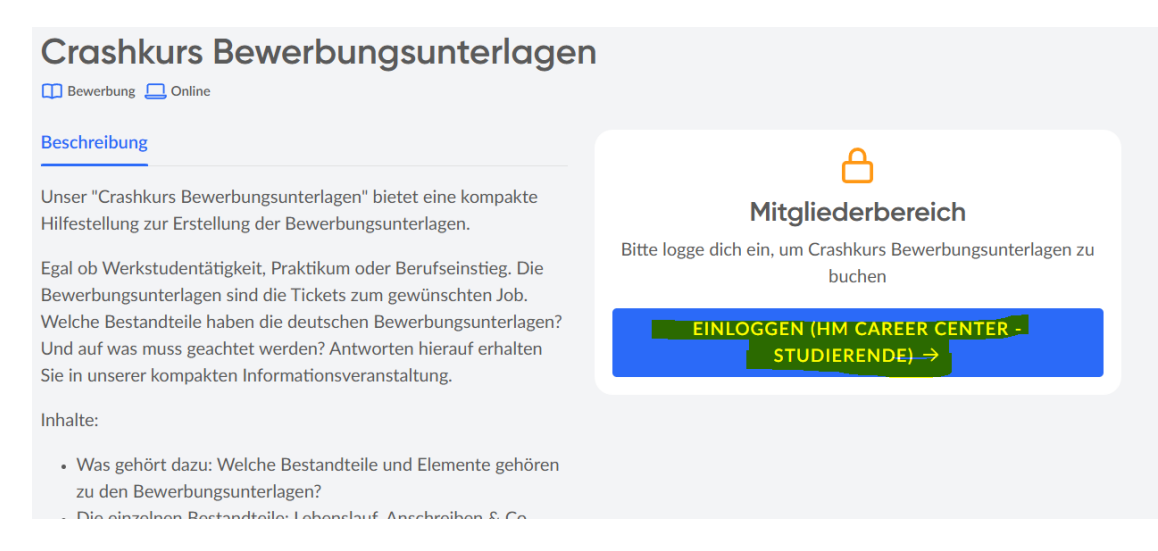

1) Bitte auf Login mit SSO klicken

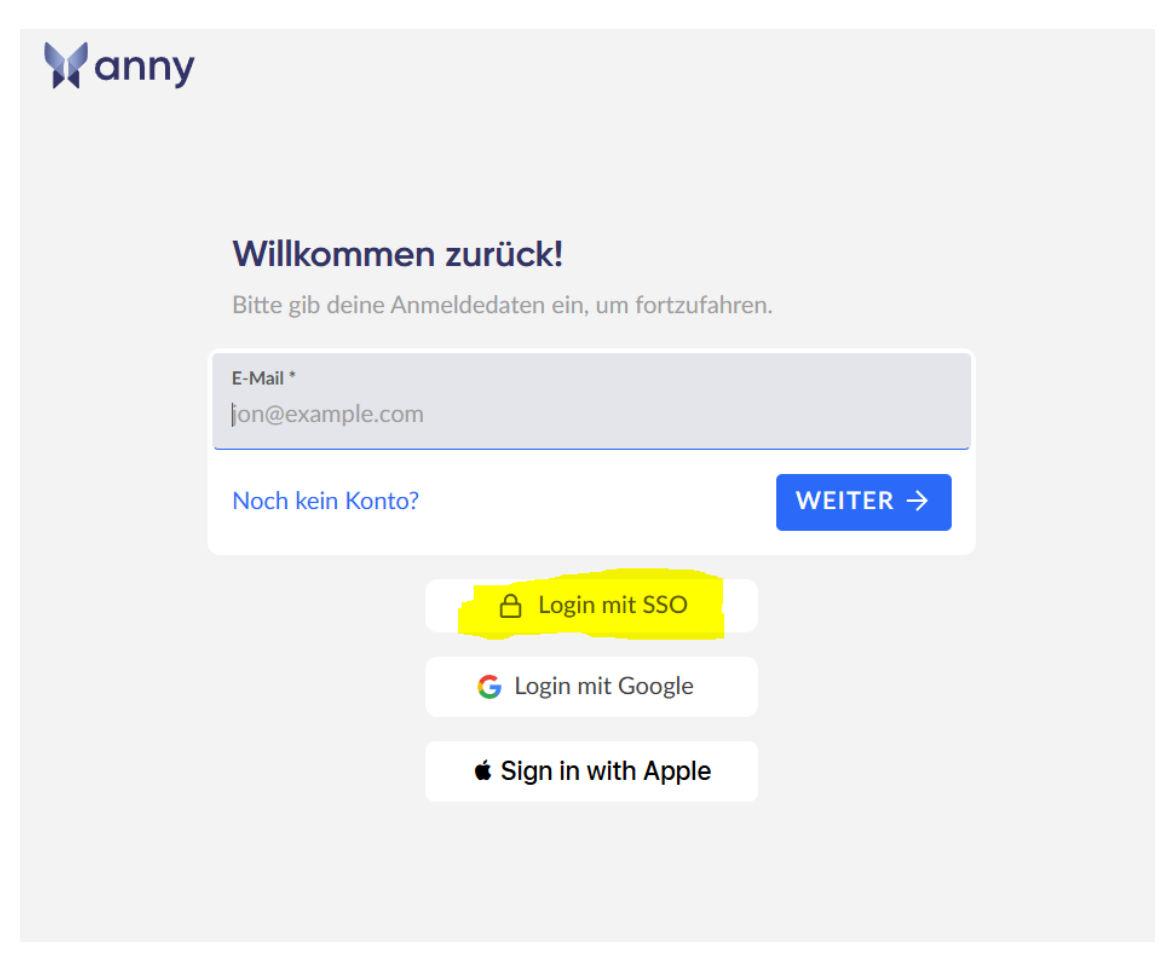

2) Bitte jetzt hm.edu eingeben, dann auf "Weiter"

| Internetadresse deiner Organisation<br>hm.edu<br>Stattdessen E-Mail verwenden<br>WEITER > | Login per SSO                                 |          |
|-------------------------------------------------------------------------------------------|-----------------------------------------------|----------|
| Stattdessen E-Mail verwenden WEITER →                                                     | Internetadresse deiner Organisation<br>hm.edu |          |
|                                                                                           | Stattdessen E-Mail verwenden                  | WEITER → |

 Jetzt kommt die bekannte Eingabe der HM und hier bitte einfach den HM Benutzernamen und das Passwort eingeben und dann auf "Anmeldung".

|                       |                          | Hochso<br>Münch<br>Univer<br>Applieo | chule<br>en<br>sity of<br>d Sciences |
|-----------------------|--------------------------|--------------------------------------|--------------------------------------|
| Benutzername          |                          |                                      |                                      |
| Passwort              |                          |                                      |                                      |
| 🗌 Inhalt der übertrag | genen Daten im folgender | n Fenster anze                       | igen und bestätigen.                 |
|                       | Anmeldung                | g                                    |                                      |
|                       | oder                     |                                      |                                      |
|                       | 🗣 Passkey Lo             | ogin                                 |                                      |
| Passwort vergessen?   |                          |                                      | English version                      |
| Missbrauch verhinder  | <u>n</u> <b>v</b>        |                                      |                                      |
| <u>Impressum</u>      | Hilfe / FAQ              |                                      | Dunkles Design                       |

Und danach ist man drinnen und kann sich seine gewünschte Veranstaltung aussuchen und buchen! 😊 Viel Spaß!